# 中国钢结构协会科学技术进步奖 申报系统使用说明

中国钢结构协会

# 目录

| 一、使用教程3                                |
|----------------------------------------|
| 1. 建议使用的浏览器3                           |
| 2. 系统如何访问3                             |
| 3. 注册和登录                               |
| 4. 阅读用户须知4                             |
| 5. 目录菜单切换4                             |
| 6. 填写申报内容(重要)5                         |
| 7. 申报提交6                               |
| 8. 下载 pdf 文件6                          |
| 9. 撤回修改7                               |
| 二、常见问题8                                |
| 1. 系统无法访问或打不开。8                        |
| 2. 页面出现 404 无法访问错误。8                   |
| 3. 访问系统无法出现填报页面。9                      |
| 4. 一直显示保存中。9                           |
| 5. 下载 pdf 文件没有反应或者空白页页面,尝试多个浏览器也都不行。10 |
| 6. 下载 pdf 文件在表格中内容展示不全。11              |
| 7. 提示服务器内部错误。11                        |
| 8. 富文本框中内容和附件模板的区别?12                  |
| 9. 怎样才是提交成功状态?12                       |
| 10. 其他问题。                              |

一、使用教程

#### 1. 建议使用的浏览器

本系统建议使用谷歌浏览器,360浏览器极速模式。

#### 2. 系统如何访问

将链接 https://www.cncscs.cn/kjjbj.html 复制到浏览器地址栏中回车访问,如 图所示:

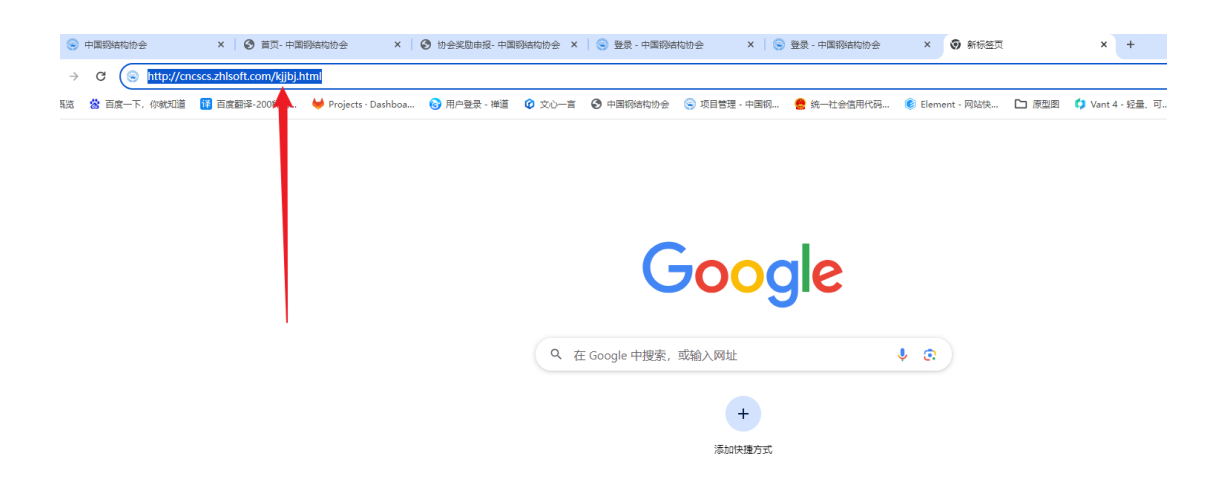

#### 3. 注册和登录

如果已经有账号,直接登录即可,无账号需要先注册,如图所示:

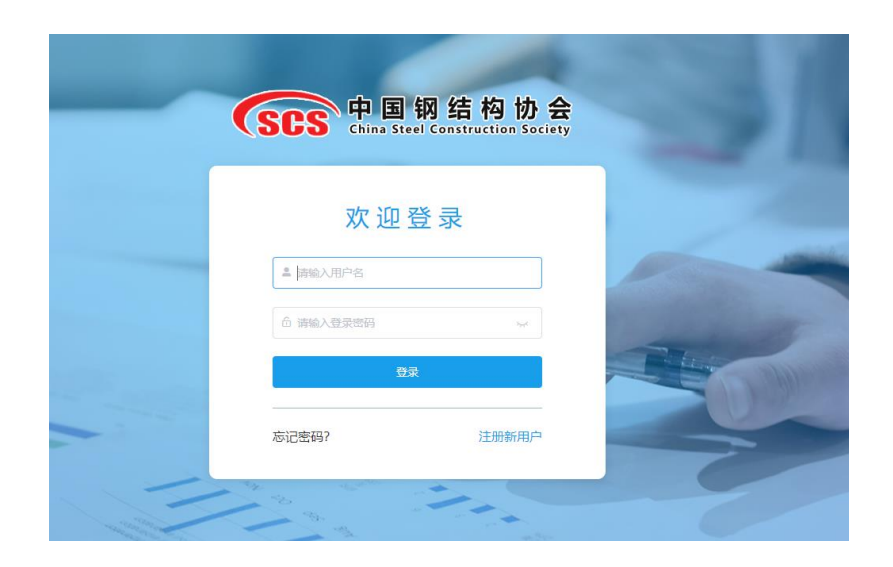

#### 4. 阅读用户须知

需要同意用户须知和承诺书,也可下载申报书模板,在填写申报内容之前应 当先仔细阅读申报要求,如图所示:

#### 6. 知识产权

6.1 本系统提供的网络服务中包含的任何文本、图片、图形、音频和/或视频资料均受版权、商标 和/或其它财产所有权法律的保护。

6.2 除法律另有强制性规定外,未经相关权利人同意,任何单位或个人不得以任何方式非法地全部或部分复制、转载、引用、链接、抓取或以其他方式使用本站的信息内容;否则,本系统所有者有权追究其法律责任。

#### 7. 协议修改

7.1 根据国家法律法规变化及系统运行需要,本系统有权对本协议条款不时地进行修改。一旦本 协议的内容发生变动,将会直接在本系统上公布修改之后的协议内容,该公布行为视为已经通知用户 修改内容。

7.2 如果不同意对本协议相关条款所做的修改,用户有权停止使用服务。如果用户继续使用服务,则视为用户接受本协议修改内容。

#### 8. 特别提示

8.1 点击"同意"按钮即视为您完全接受本协议,在点击之前请您再次确认已知悉并完全理解本协议的全部内容。

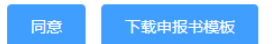

#### 5. 目录菜单切换

左侧内容为填写目录,可以鼠标点击切换不同的菜单,如图所示:

| 目录                     |                                                     |
|------------------------|-----------------------------------------------------|
| 填写说明                   | 2024年度中国钢结构协会科学技术进步奖申报系                             |
| 一、成果简介                 | 您好,请认真阅读填写说明并按要求填写,谢谢!申报截止日期:2024年07月15日17:00       |
| 二、成果基本情况               |                                                     |
| 三、详细技术内容               | 一、成果简介                                              |
| 1.成果的主要用途、技术原理         | ch田々vy                                              |
| 2.关键技术和创新点             |                                                     |
| 3.成果与国内外已有同类先进技术全面对比情况 | 请输入内容                                               |
| 4.已应用、推广情况及推广前景        |                                                     |
| 5.经济及社会效益情况            | 申报单位名称"                                             |
| 6.必要的图表及照片             | 诸输入内容                                               |
| 四、附件目录                 |                                                     |
|                        | 申报等级*                                               |
| 全部提交                   | () 演造塔 マー                                           |
|                        |                                                     |
|                        | 主要完成人*                                              |
|                        | 请确认与申报等级一致,否则将影响您的评定(特等奖不多于20人;一等奖不多于15人;二等奖不多于10人) |
|                        | 请选择                                                 |
|                        |                                                     |

#### 6. 填写申报内容(重要)

- (1)所有标红色星号内容为必填项,不填写无法提交。
- (2) 计划、项目或课题名称及编号不准输入[]符号。
- (3) 富文本框内容为必填项,可以只输入文字。

(4)所有附件文件不允许有密码,格式必须是 pdf,否则生成不了最终 pdf 文件。

如图所示:

| 目录                     | 您好,请认真阅读填写说明并按要求填写,谢谢! 申报截止日期: 2024年07月15日17.00                                                                                                    |
|------------------------|----------------------------------------------------------------------------------------------------|
| 填写说明                   |                                                                                                    |
| 一、成果简介                 | 二、成果基本情况                                                                                                    |
| 二、成果基本情况               | 任务来源                                                                                                    |
| 三、详细技术内容               | 请输入内容                                                                                                    |
| 1.成果的主要用途、技术原理         |                                                                                                    |
| 2.关键技术和创新点             |                                                                                                    |
| 3.成果与国内外已有同类先进技术全面对比情况 |                                                                                                    |
| 4.已应用、推广情况及推广前景        | 计初、项目域课题合外以编号"                                                                                                    |
| 5.经济及社会效益情况            | 此项内容不要输入 []符号                                                                                                    |
| 6.必要的图表及照片             | and a management of the second second sec |
| 四、附件目录                 |                                                                                                    |
| <b>195</b> 2           | 研約(F786月1回)**<br>(1) (5,942日)10()**                                                                                                    |

| 填写说明                   | 2024年度中国钢结构协会科学技术进步奖申报系                                                                    |
|------------------------|--------------------------------------------------------------------------------------------|
| 一、成果简介                 | 您好,请认真阅读填写说明并按要求填写,谢谢!申报截止日期:2024年07月15日17:00                                              |
| 二、成果基本情况               |                                                                                            |
| ▽ 三、详细技术内容             | 6.必要的图表及照片                                                                                 |
| 1.成果的主要用途、技术原理         |                                                                                            |
| 2.关键技术和创新点             | 必要的國家及照斤                                                                                   |
| 3.成果与国内外已有同类先进技术全面对比情况 | 文件 编辑 插入 查看 格式 表格                                                                          |
| 4.已应用、推广情况及推广前展        | Q B <i>I</i> ⊻ <del>S</del> ≡ ≡ ≡ ≡ ≡ ≡ ≡ 5 ∂ <i>I</i> × <sub>2</sub> × <sup>2</sup> ↔ (i) |
| 5.经济及社会效益情况            |                                                                                            |
| 6.必要的图表及照片             |                                                                                            |
| 四、附件目录                 | 此处可以只填写文字                                                                                  |
| \$982                  | ₽<br>请下载模板,填写排版后上传(大小限50M)*                                                                |
|                        | 6 必要的图表及照片,docx 生下數模板                                                                      |
|                        | 启走上榜 00限1个pdfl能式文件                                                                         |
|                        | 所有上传文件必须为无密码pdf格式文件                                                                        |
|                        | 947                                                                                        |

#### 7. 申报提交

所有必填项填写完成后,点击全部提交按钮后,等待页面提交成功(会受到 网络和申报高峰的影响,需要等待一会)。如图所示:

| 填写说明 已完成                       | 您好,请认真阅读填写说明并投要求填写,谢谢!申报截止日期: 2024年07月15日17:00                                                                                                    |  |  |  |  |  |  |  |  |
|--------------------------------|----------------------------------------------------------------------------------------------------|--|--|--|--|--|--|--|--|
| 一、成果简介 未完成                     |                                                                                                    |  |  |  |  |  |  |  |  |
| 二、成果基本情况 <mark>未完成</mark>      | 6.必要的图表及照片                                                                                                    |  |  |  |  |  |  |  |  |
| 三、详细技术内容 未完成                   | 必要的图表及照片                                                                                                    |  |  |  |  |  |  |  |  |
| 1.成果的主要用途、技术原理 <del>未完成</del>  |                                                                                                    |  |  |  |  |  |  |  |  |
| 2.关键技术和创新点未完成                  | 文件 編編 插入 查看 格式 表格                                                                                                    |  |  |  |  |  |  |  |  |
| 3.成果与国内外已有同类先进技术全面对比情况未完成      | $Q \ B \ I \ \sqcup \ \mathfrak{S} \ \equiv \ \equiv \ \equiv \ \mathfrak{T} \ \mathfrak{S} \ \overset{\bullet}{\longrightarrow} \ \overset{\bullet}{\frown} \ \overset{\bullet}{\frown} \ \overset{\bullet}{\frown} \ X^2 \ X^2 \ (i)$ |  |  |  |  |  |  |  |  |
| 4.已应用、推广情况及推广前景 <del>未完成</del> |                                                                                                    |  |  |  |  |  |  |  |  |
| 5.经济及社会效益情况 未完成                |                                                                                                    |  |  |  |  |  |  |  |  |
| 6.必要的图表及照片 未完成                 |                                                                                                    |  |  |  |  |  |  |  |  |
| 四、附件目录 <del>未完成</del>          | P                                                                                                    |  |  |  |  |  |  |  |  |
| 2882                           | 请下载模板,填写排版后上传(大小限50M)*<br><del>此頃必填</del><br>6.必要的图表及照片.docx                                                                                                    |  |  |  |  |  |  |  |  |
|                                | ABBLING UUR (*) pontesticz(*                                                                                                    |  |  |  |  |  |  |  |  |

### 8. 下载 pdf 文件

提交成功后点击下载 pdf 文件即可下载文件(可以下载文件即为提交成功), 下载文件比较大,需要等待一会。如图所示:

| 填写说明<br>一、成果简介                                           | 在科学技术与工业技术突飞猛进的今大,桥梁<br>为一座城市的标志性建筑而被人们熟知。悬索<br>通航河流上,但近年来也作为城市重要景观出3                       |
|----------------------------------------------------------|---------------------------------------------------------------------------------------------|
| 二、成果基本情况                                                 | 非通航河流、市政桥梁采用悬索桥,从施工范畴<br>联盟路桥渭河大桥和济南凤凰路黄河大桥为依打                                              |
| 三、详细技术内容                                                 | 术及方法。通过本课题的研究,将形成一套特别<br>横坡精度控制,UI肋提缝不清跟熔透及钢塑县空                                             |
| 1.成果的主要用途、技术原理                                           | 梁全方位安装调整等方面,对产品质量提高和交                                                                       |
| 2.关键技术和创新点                                               |                                                                                             |
| 3.成果与国内外已有同类先进技术全面对                                      | P » SPAN                                                                                    |
| 4.已应用、推广情况及推广前景                                          |                                                                                             |
|                                                          |                                                                                             |
| 5.经济及社会效益情况                                              | 请下载模板,填写排版后上传 (大小限30M)                                                                      |
| 5.经济及社会效益情况<br>6.必要的图表及照片                                | 请下载模板,填写排版后上传(大小限30M)                                                                       |
| 5.经济及社会效益情况<br>6.必要的图表及照片<br>四、附件目录                      | 请下载模板,填写排版后上传(大小限30M)<br>1.成果的主要用途、技术原理.docx ⊻下<br>点击上修 仅限1个pdf格式文件                         |
| 5.经济及社会效益情况<br>6.必要的图表及照片<br>四、附件目录<br>全部提文 撤回修改 下载PDF文件 | 请下载模板,填写排版后上传(大小限30M)<br>1.成果的主要用途、技术原理.docx 坐下<br>点击上修 仅限1个pdf格式文件<br>□ 1.成果的主要用途、技术原理.pdf |

#### 9. 撤回修改

如果需要修改内容可以点击撤回修改按钮(在申报时间范围内可以修改,申 报截止后不可修改),修改后重新提交即可。如图所示:

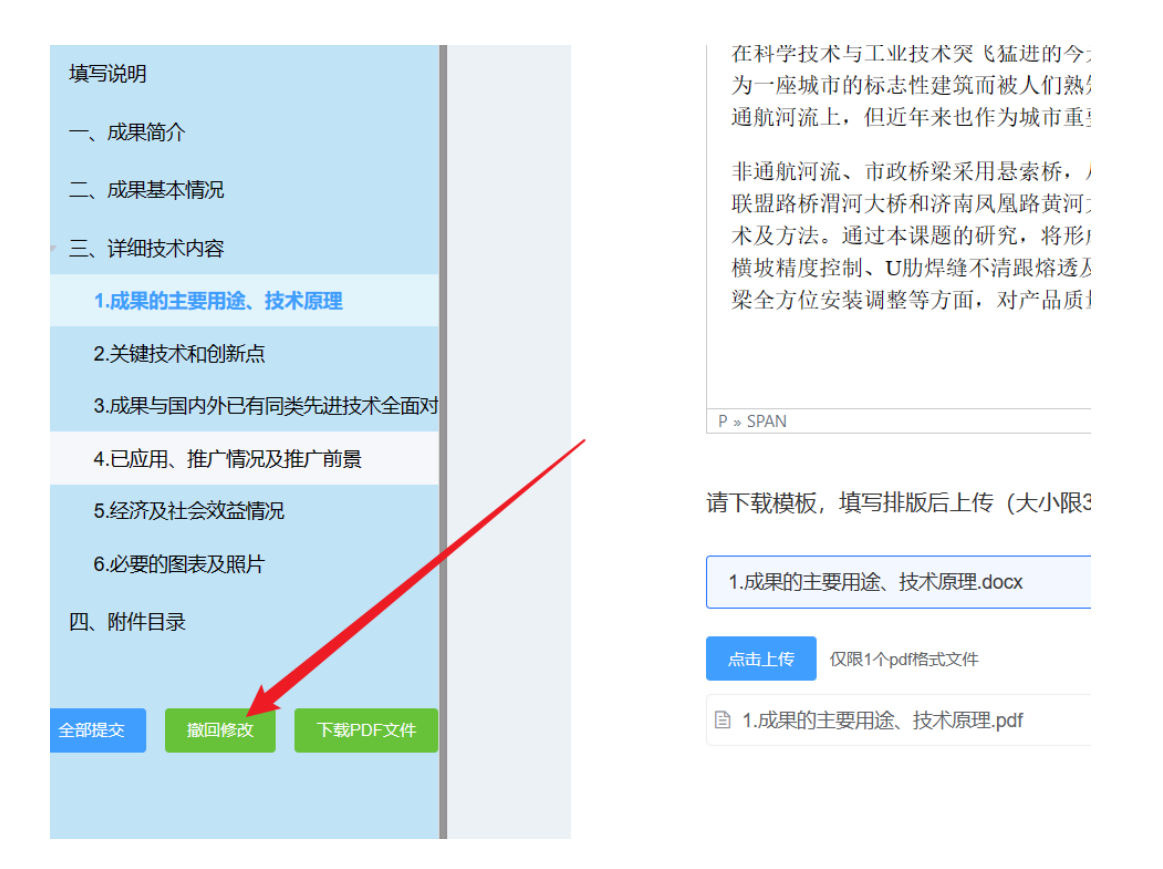

## 二、常见问题

### 1. 系统无法访问或打不开。

如图所示:

|   | nginx error!                                                                                                    |   |
|---|----------------------------------------------------------------------------------------------------|---|
|   | The page you are looking for is not found.                                                                                                    |   |
|   | Website Administrator                                                                                                    | 苑 |
|   | Something has triggered missing webpage on your website. This is the default 404 error page for nginx that is distributed with Red Hat Enterprise Linux. It is located        |   |
|   | You should customize this error page for your own site or edit the error_page directive in the nginx configuration file /etc/nginx/nginx.conf.                                |   |
| 1 | For information on Red Hat Enterprise Linux, please visit the Red Hat. Inc. website. The documentation for Red Hat Enterprise Linux is available on the Red Hat. Inc. website |   |

解决办法:

(1) 检查网址是否正确,系统网址没有 https,应该是 http。

(2)检查网络是否存在限制。

(3)检查浏览器是否支持,切换其他浏览器尝试一下,建议采用系统支持的浏 览器。

### 2. 页面出现 404 无法访问错误。

如图所示:

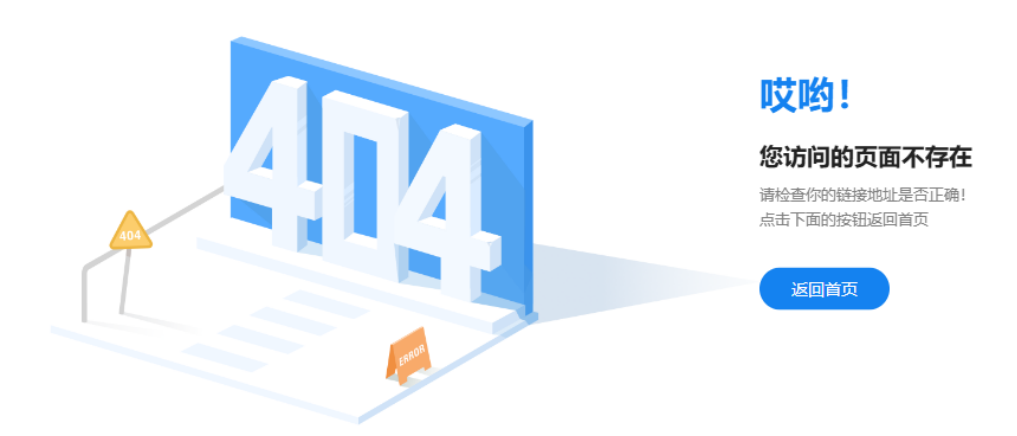

解决办法:

清理浏览器缓存后关闭浏览器,然后重新再打开尝试访问。

### 3. 访问系统无法出现填报页面。

如图所示:

|      | 已填报列表 |    |                 |            |    | ← JEO   |
|------|-------|----|-----------------|------------|----|---------|
|      | 序号    | 标题 | 状态              | 提交时间       | 操作 |         |
|      |       |    | 帽无数据            | 1          |    |         |
|      |       |    | 共 0 条 20条/须 > < | 1 > 都注 1 页 |    |         |
| ♠ 首页 | ≣     | 首页 |                 |            |    | 2 李英豪 • |
|      |       |    |                 |            |    |         |
|      |       |    |                 |            |    |         |
|      |       |    |                 |            |    |         |
|      |       |    |                 |            |    |         |
|      |       |    |                 |            |    |         |
|      |       |    |                 |            |    |         |
|      |       |    |                 |            |    |         |
|      |       |    |                 |            |    |         |
|      |       |    |                 |            |    |         |
|      |       |    |                 |            |    |         |

解决办法:

请重新输入网址 https://www.cncscs.cn/kjjbj.html

### 4. 一直显示保存中。

如图所示:

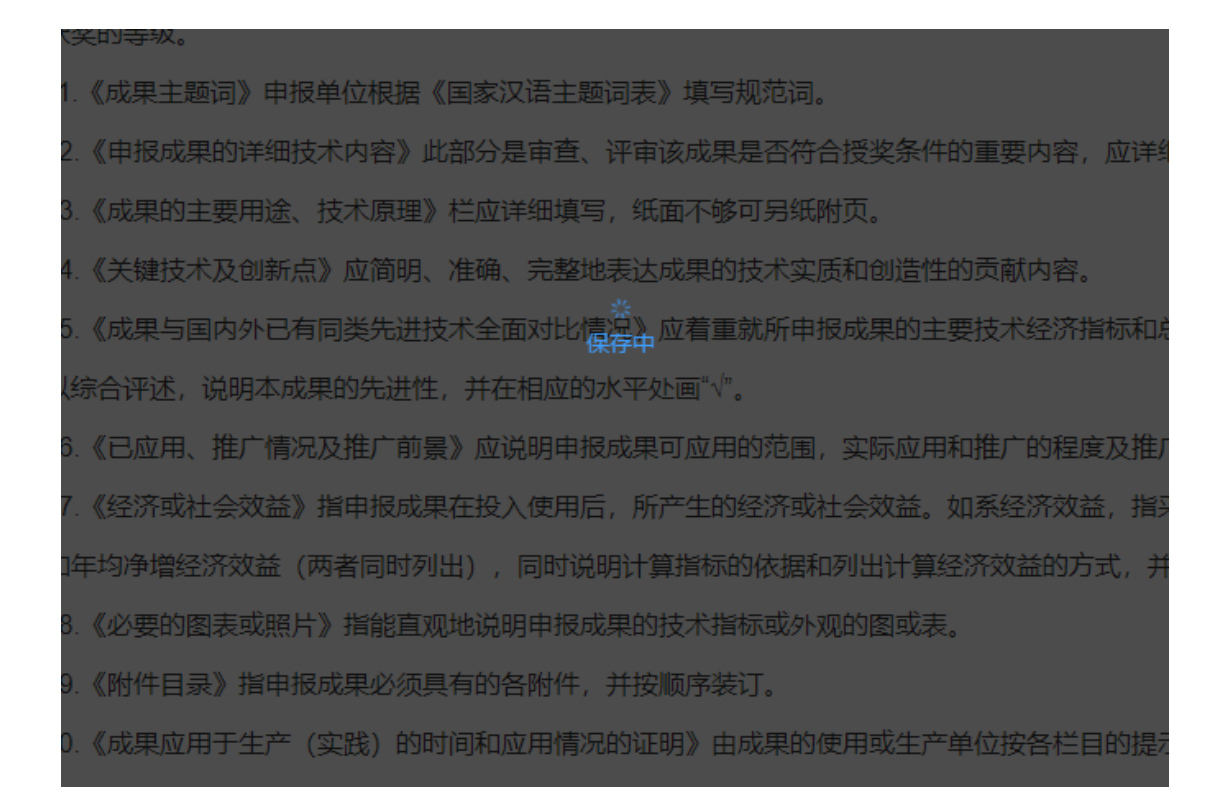

解决办法:

受网络和填报高峰时段影响会反应比较慢,可以等待一会或者避开填报高峰时段。

# 5. 下载 pdf 文件没有反应或者空白页页面,尝试多个浏览器 也都不行。

如图所示:

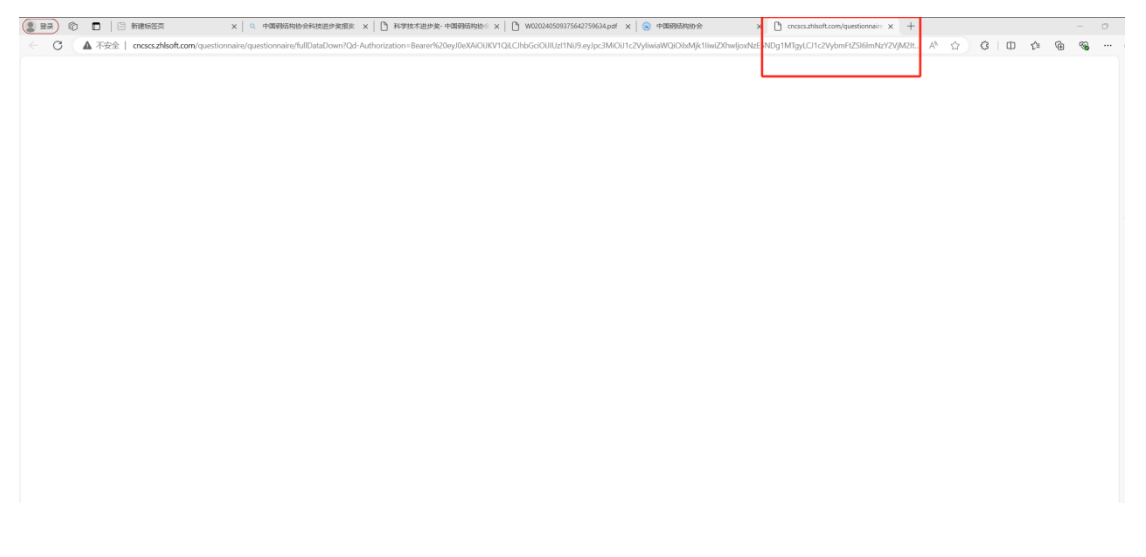

解决办法:

1. 附件格式不是 pdf 格式。

2. 附件可能存在密码,需要去掉密码。

3. 附件可能有损坏程序无法解析,可以查看附件也有可能是损坏的,建议采用图片形式的 pdf。

### 6. 下载 pdf 文件在表格中内容展示不全。

如图所示:

| 不涉密承诺(15)                     | 本成果不涉及国防、 | 国家安全等领域的保密内容。 |
|-------------------------------|-----------|---------------|
| 本成果曾获何部门<br>何种奖励,奖励等<br>级(16) | 无         |               |

解决办法:

精简填写内容,以表格的大小为准调整内容。

#### 7. 提示服务器内部错误。

如图所示:

| 開始物か会 × +<br>つ | s/#/page/questionnaire/qu | uestionnaire_pc/undefined |   |         |       |
|----------------|---------------------------|---------------------------|---|---------|-------|
| 目录             |                           |                           | 0 | 服务器内部错误 |       |
| 智无政策 全部建文      |                           |                           |   |         | 保存 建文 |
|                |                           |                           |   |         |       |
|                |                           |                           |   |         |       |
|                |                           |                           | ß |         |       |

解决办法:

应该是填写过程有内容填写格式不正确导致,需要联系技术支持。

### 8. 富文本框中内容和附件模板的区别?

如图所示:

6.必要的图表及照片

必要的图表及照片

| 文件 | 编 | 辑 | 歃入 | 查看           | 格式 | 北 表 | 格 |   |     |    |   |   |           |       |          |                   |     |    |
|----|---|---|----|--------------|----|-----|---|---|-----|----|---|---|-----------|-------|----------|-------------------|-----|----|
| Q  | в | Ι | Ū  | <del>S</del> | ₣  | Ξ   | ⊒ | ₫ | ž   | 77 | € | ð | <u></u> × | $X_2$ | X²       | $\langle \rangle$ | {;} |    |
|    | Ξ |   | S  | \$           | ۲  |     | 片 | ╚ | v D |    |   | ٢ | A         | ~ 🔺   | <u> </u> | K 7               |     |    |
|    |   |   |    |              |    |     |   |   |     |    |   |   |           |       |          |                   |     |    |
|    |   |   |    |              |    |     |   |   |     |    |   |   |           |       |          |                   |     |    |
| Р  |   |   |    |              |    |     |   |   |     |    |   |   |           |       |          |                   |     | 0字 |

请下载模板,填写排版后上传(大小限50M)\*

| 6.必要的图 | 图表及照片.docx  | 坐下载模板 |  |
|--------|-------------|-------|--|
| 点击上传   | 仅限1个pdf格式文件 |       |  |

富文本框中和附件内容一样,富文本框中可以只填写文字,附件内容是完整的。

#### 9. 怎样才是提交成功状态?

(1) 可以看到下载 pdf 文件按钮即为提交成功。

(2) 可以下载 pdf 文件即为提交成功。

#### 10. 其他问题。

如果还未解决您遇到的问题,请提供您的用户名或手机号和所遇到问题的截图发送至咨询群或联系技术支持15600362686。